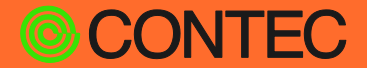

#### **CONPROSYS**<sup>®</sup>

# VTC スクリプト100選

### (No.029)

### SORACOM Harvest 通信サンプルタスク

|    | 目次                 |
|----|--------------------|
|    |                    |
| 1. | 概要1                |
| 2. | 使用機器一覧2            |
| 3. | SORACOM Harvest概要3 |
| 4. | 設定概要4              |
| 5. | SORACOM Harvest設定5 |
| 6. | サンプル使用方法6          |
| 7. | V T C解説8           |
| 8. | T A G定義13          |
| 9. | 参考情報14             |
|    |                    |

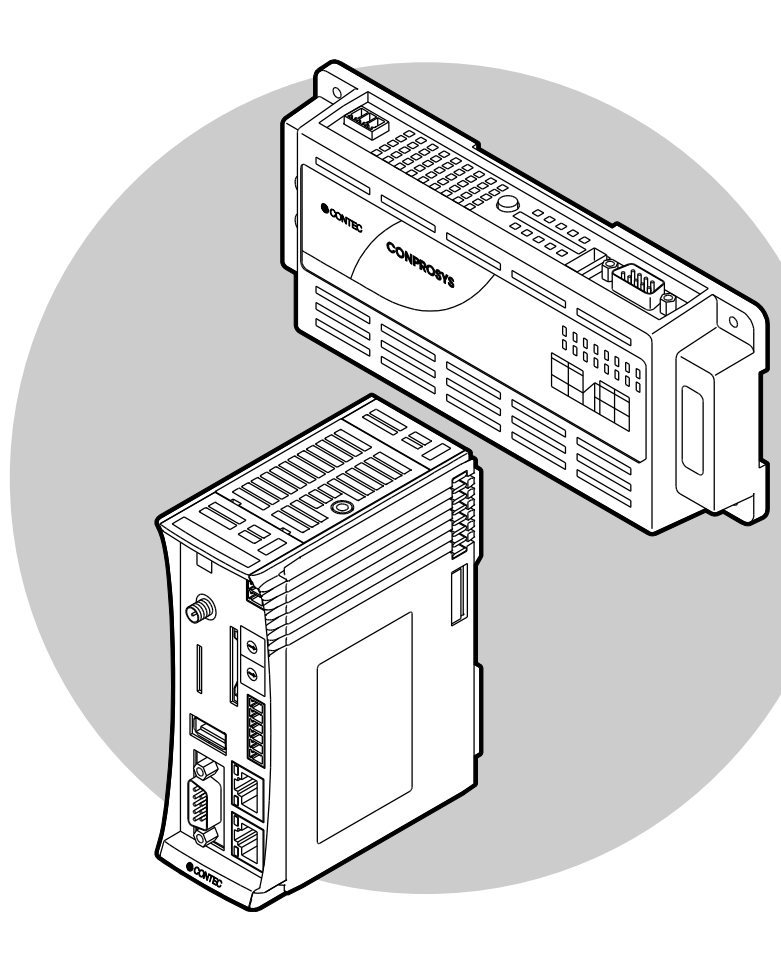

### CONTEC CO., LTD.

### 1. 概要

本サンプルはSORACOM Air SIMを用いて、3G回線経由でSORACOM Harvestにデータを送信するサンプ ルです。収集データは、コントローラにおけるデジタル入力、アナログ入力等になります。

本サンプルの概要を以下に示します。

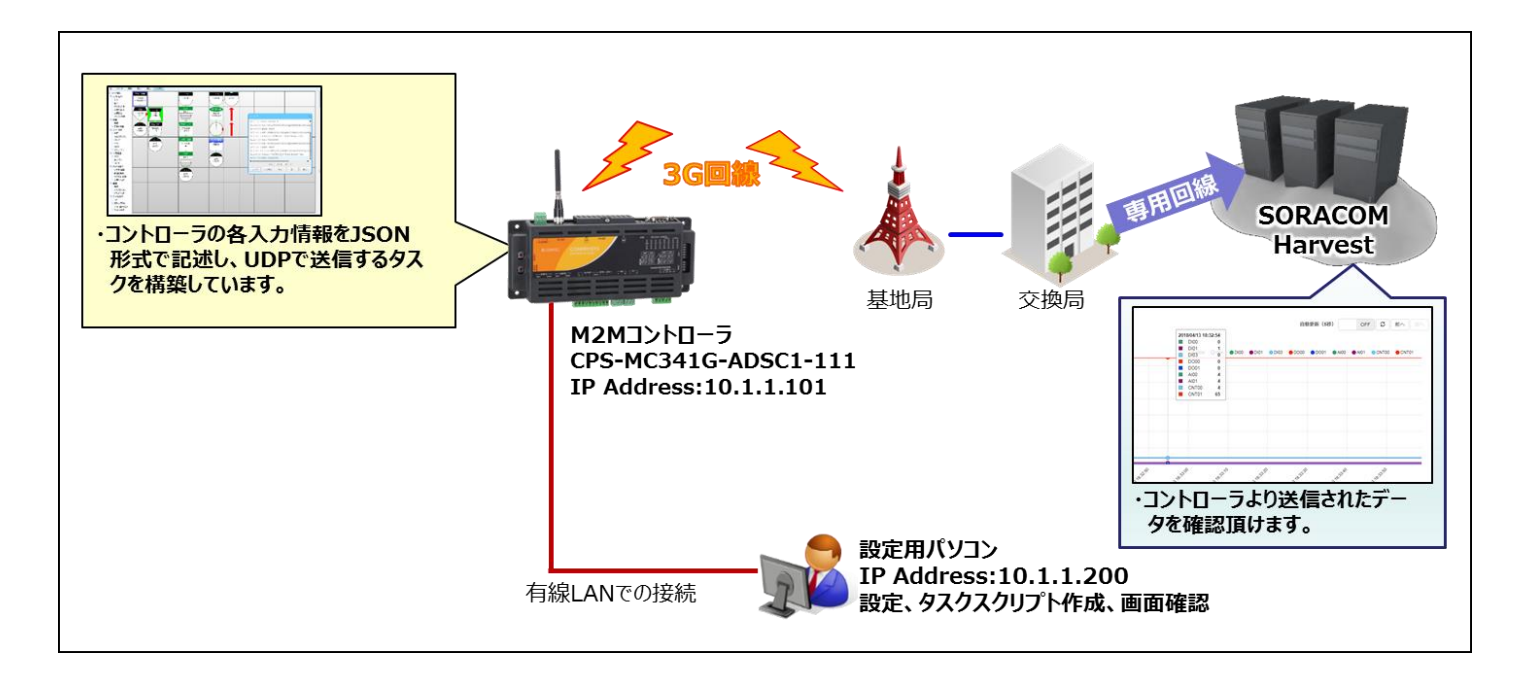

# 2. 使用機器一覧

本サンプルを利用するに当り、最低限必要な機材を以下に示します。

動作確認や信号状況を変化させるためのスイッチ・センサ類は適宜ご用意下さい。

| 品名                        | 型式                      | 必要数 | メーカー    |
|---------------------------|-------------------------|-----|---------|
| м2мコントローラ                 | CPS-MC341G-ADSC1-111 %1 | 1   | CONTEC  |
| /-ኑPC                     | - **2                   | 1   |         |
| LANケーブル                   | -                       | 1   |         |
| SORACOM Air<br>SIM※3      | -                       | 1   | SORACOM |
| SORACOM ユーザコン<br>ソールアカウント | -                       | -   | SORACOM |

※1:本型式以外でも、CONPROSYSシリーズ 3Gモデルなら動作致します。

※2: Google Chrome、Firefox、Internet Exproler11等が動作するPCをご利用下さい。

※3:SORACOM Harvestをご利用いただく為には、SORACOM社SIMカードが必要です。
 詳細は、SORACOM社HP等をご覧下さい。

# 3. SORACOM Harvest概要

SORACOM HarvestはSORACOM社が提供するデータ収集・蓄積・可視化を行うサービスです。

本サンプルは、コントローラ収集データ(DI、DO、AI、CNT)をJSON形式文字列に変換し、SORACOM Harvestに対してUDPで送信致します。

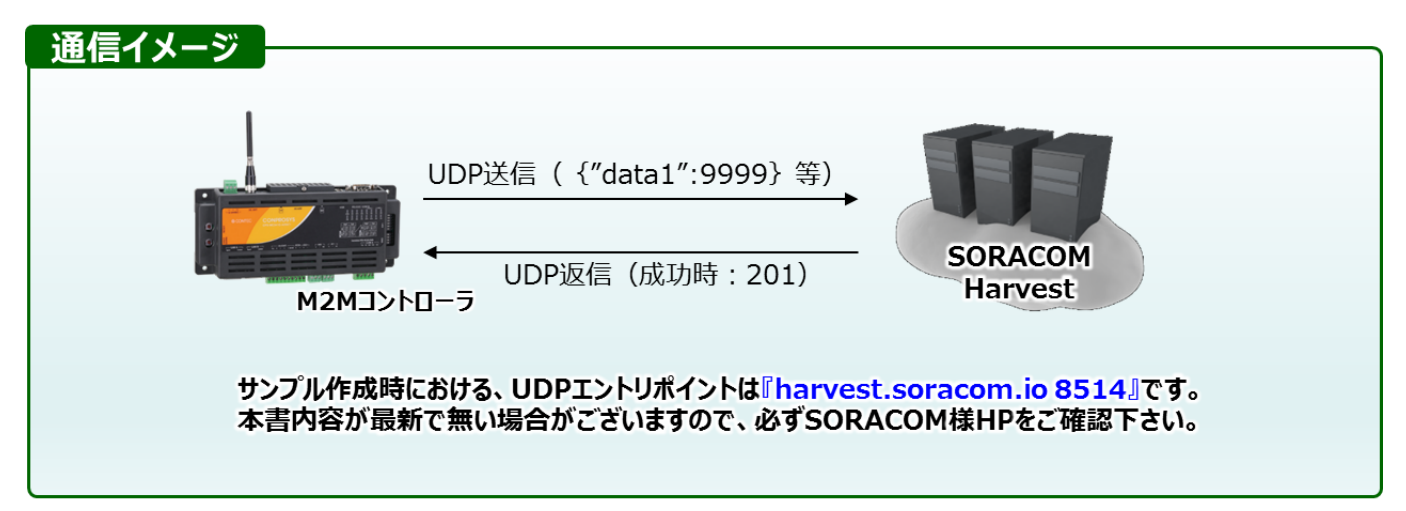

※ SORACOM Harvestは有料のサービスです。詳細は、SORACOM社HPをご覧下さい。

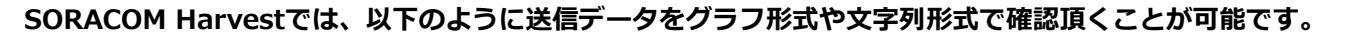

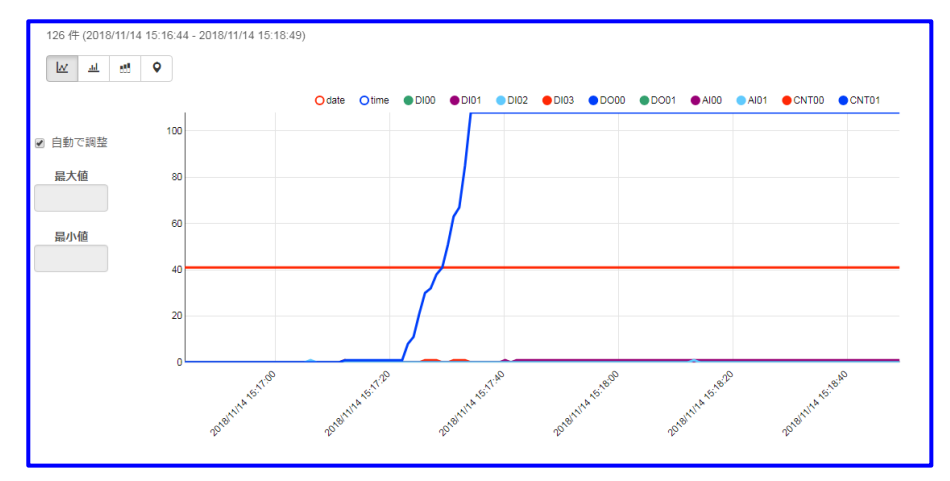

| 時刻                  | Content Type     | データ                                                                                                    | 一次処理済みデータ                                                                                                    | グラフ用データ                                                                                                    |
|---------------------|------------------|----------------------------------------------------------------------------------------------------|----------------------------------------------------------------------------------------------------|----------------------------------------------------------------------------------------------------|
| 2018/11/20 16:43:37 | application/json | {"payload":"eyJkYXRIIjoiMJAxODExMJAiLCJ0aW1IIjoiMTY0Mz<br>M2liwiREkwMCl6MCwiREkwMSl6MCwiREkwMil6MCwiREkw<br>MyI6MCwiRE8wMCl6MCwiRE8wMSl6MCwiQUkwMCl6MCwi<br>QUkwMSl6MCwiQ05UMDAiOJAsIkNOVDAxIjowfQ=="} | {"Value":"{\"date\":\"20181120\",\"time<br>\":\"164336\",\"DI00\":0,\"DI01\":0,\"DI02<br>\":0,\"DI03\":0,\"D000\":0,\"DI01\":0,\"AI<br>00\":0,\"AI01\":0,\"CNT00\":0,\"CNT01\":<br>0}"} | {"date":20181120,"time":16433<br>6,"DI00":0,"DI01":0,"DI02":0,"DI<br>03":0,"DO00":0,"DO01":0,"AI00":<br>0,"AI01":0,"CNT00":0,"CNT01":<br>0} |
| 2018/11/20 16:43:36 | application/json | {"payload"."eyJkYXRIIjoiMJAxODExMJAiLCJ0aW1IIjoiMTY0Mz<br>M1liwiREkwMCI6MCwiREkwMSI6MCwiREkwMil6MCwiREkw<br>MyI6MCwiRE8wMCI6MCwiRE8wMSI6MCwiQUkwMCI6MCwi<br>QUkwMSI6MCwiQ05UMDAiOjAsIkNOVDAxIjowfQ=="} | {"Value"."{\"date\":\"20181120\",\"time<br>\":\"164335\",\"DI00\":0,\"DI01\":0,\"DI02<br>\":0,\"DI03\":0,\"D000\":0,\"DI01\":0,\"AI<br>00\":0,\"AI01\":0,\"CNT00\":0,\"CNT01\":<br>0}"} | {"date":20181120,"time":16433<br>5,"DI00":0,"DI01":0,"DI02":0,"DI<br>03":0,"DO00":0,"DO01":0,"AI00":<br>0,"AI01":0,"CNT00":0,"CNT01":<br>0} |
| 2018/11/20 16:43:35 | application/json | {"payload"."eyJkYXRIIjoiMJAxODExMJAiLCJ0aW1IIjoiMTY0Mz<br>M0liwiREkwMCI6MCwiREkwMSI6MCwiREkwMii6MCwiREkw<br>MyI6MCwiRE8wMCI6MCwiRE8wMSI6MCwiQUkwMCI6MCwi<br>QUkwMSI6MCwiQ05UMDAiOjAsikNOVDAxIjowfQ=="} | {"Value":"{\"date\":\"20181120\",\"time<br>\":\"164334\",\"DI00\":0,\"DI01\":0,\"DI02<br>\":0,\"DI03\":0,\"D000\":0,\"DI01\":0,\"DI02<br>\":0,\"AI01\":0,\"CNT00\":0,\"CNT01\":<br>0}"} | {"date":20181120,"time":16433<br>4,"DI00":0,"DI01":0,"DI02":0,"DI<br>03":0,"DO00":0,"DO01":0,"AI00":<br>0,"AI01":0,"CNT00":0,"CNT01":<br>0} |

# 4. 設定概要

#### 本サンプルをご利用いただく際の、全体的な流れを紹介いたします。

#### 1 SORACOM Harvest設定

SORACOM社ユーザコンソールを用いて、Harvestを利用する設定を行います。 本資料では簡易的な紹介を行いますので、詳細はSORACOM社HPをご覧下さい。

#### 2 **サンプルファイル適応**

ダウンロード頂いたサンプルファイルをお手元のコントローラに反映頂き、各種設定が問題ないか確認下 さい。\*1

#### 2.1 SIM設定確認

3G通信設定内容が正しいかご確認下さい。

#### 2.2 SORACOM Harvest送信設定内容確認

「1.」にて確認した送信先と同内容か確認下さい。

#### 2.3 タスク・モニタリング画面確認

各サンプルが反映されているか確認下さい。確認完了後、設定保存及び再起動を実施下さい。

#### 3 **動作確認**

モニタリング画面にて、タスク起動スイッチをONにし、実際にデータが送信されているかご確認をお願い致します。

\*1 ダウンロードファイル中の『file05.csv』に関しては、要素名称変更用のサンプルファイルです。 使用方法については、本仕様書12Pをご参照下さい。

## 5. SORACOM Harvest設定

- 本項目では、SORACOMコンソールを利用して、Harvestサービスを有効にする概略を示します。
   詳細は、SORACOM社HPをご覧下さい。
  - > ユーザコンソールにログインし、対象とするSIMを選択します。

| • | IMSI 🚱          | 製造番号 😮          |
|---|-----------------|-----------------|
|   | 440103145810604 | AX0503126631520 |

- ▶ 操作メニューにて、『所属グループの変更』を選択します。 グループ変更後、メニューを『SIM グループ』に変更し、先ほど選択したグループを選択します。
- > SORACOM Harvest 設定欄をクリックし、機能を ON にし、保存します。

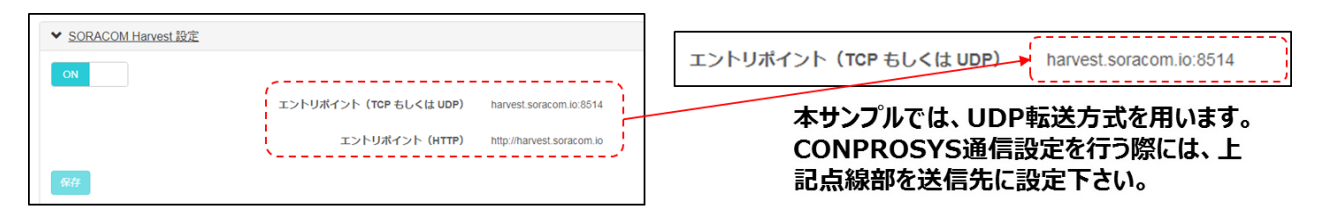

▷ データを確認する際には、『SIM 管理』メニューより、対象とする SIM を選択し、『操作』メニュー内の の『データを確認』を選択します。

| ∕lenu                |                 |                 |                         |   |                 |  |
|----------------------|-----------------|-----------------|-------------------------|---|-----------------|--|
| + SIM 登録 詳細 [ 操作 - ] |                 |                 |                         |   | ログを確認<br>データを確認 |  |
|                      | IMSI 🛞          | 製造番号 📀          | 名前 🕢                    | l |                 |  |
| •                    | 440103145810604 | AX0503126631520 | GatewayDEMO3_Harvest_ON |   |                 |  |

# 6. サンプル使用方法

- CONPROSYSのメニュー画面より[メンテナンス] [設定ファイル] [リストア] [ファイルを選択]を クリックします。
- ダウンロードしたファイルを展開したフォルダから「Harvest\_sample.dat」を選択し、[開く]をクリ ックします。
- メニュー画面の[終了]-[保存と再起動]を選択します。
- 再起動後、タスク編集を選択し、「リンク設定」画面の [link-0] の [詳細] を選択します。
- 本資料P.4の内容にしたがって設定します。右図を参考下さい。

| ・コネクションモード    | :アクティブモード               |
|---------------|-------------------------|
| ・接続先ホスト       | : harvest.soracom.io *2 |
| ・プロトコル        | : UDP *2                |
| ・ポート番号        | : 8514                  |
| ・通信タイプ        | : 可変長                   |
| ・無通信タイムアップ *1 | :1                      |
| ・リンクオープンモード   | : 常時オープン                |
|               |                         |

| link-0              |                    | ×        |
|---------------------|--------------------|----------|
| 接続タイプ: Ethernet     |                    | •        |
| コネクションモード           | アクティブモード 🔻         | )        |
| 接続先ホスト              | harvest.soracom.io |          |
| プロトコル               | UDP 🔻              |          |
| ポート番号               | 8514               |          |
|                     |                    |          |
| 通信タイプ               | 可変長   ▼            | <u> </u> |
| 設定値                 |                    |          |
| 無通信タイムアップ(x100msec) | 0                  |          |
| リンク・オープンモード         | 常時オープン▼            | )        |

\*1: 最終電文受信後、設定値(×100msec)の間のみ次のパケット受信を待ちます。

パケットが分割されるような際にご利用下さい。

- \*2: 本サンプル作成時の接続先です。ご利用時における接続先は都度ご確認下さい。
- メニュー画面中の[モニタリング編集]にてサンプルモニタリング画面を表示下さい。
- モニタリング編集画面を開いた後、[ファイル] [ページを開く] [Harvest\_demo.page]を選択し、 [OK]をクリックして下さい。

| ファイル 編集 表示 設定                                                                                                    | ページを開く ×                                                                                                    |
|----------------------------------------------------------------------------------------------------|----------------------------------------------------------------------------------------------------|
| 新規ページを開く         ページを開く         ページを保存         名前をつけて保存         ローカルディスクから開く         ローカルディスクに保存         Viewerで実行         設定をROMに保存         図httmlフレーム | <ul> <li>✓ /</li> <li>→ I image</li> <li>→ I amp</li> <li>→ Ram</li> <li>→ SD</li> <li>→ Switch</li> <li>→ U user</li> <li>→ Video</li> <li>→ Demo.page</li> <li>→ Dian nane</li> <li>→ Harvest_demo.page</li> <li>→ OK</li> <li>≠ヤンセル</li> </ul> |

◇モニタリング画面 サンプル画面

データ送信機能のON/OFF、JSONデータ生成時のデータ数などを変更可能です。

JSONデータにおける要素名称も別途CSVファイルでアップロード頂くことが可能です。

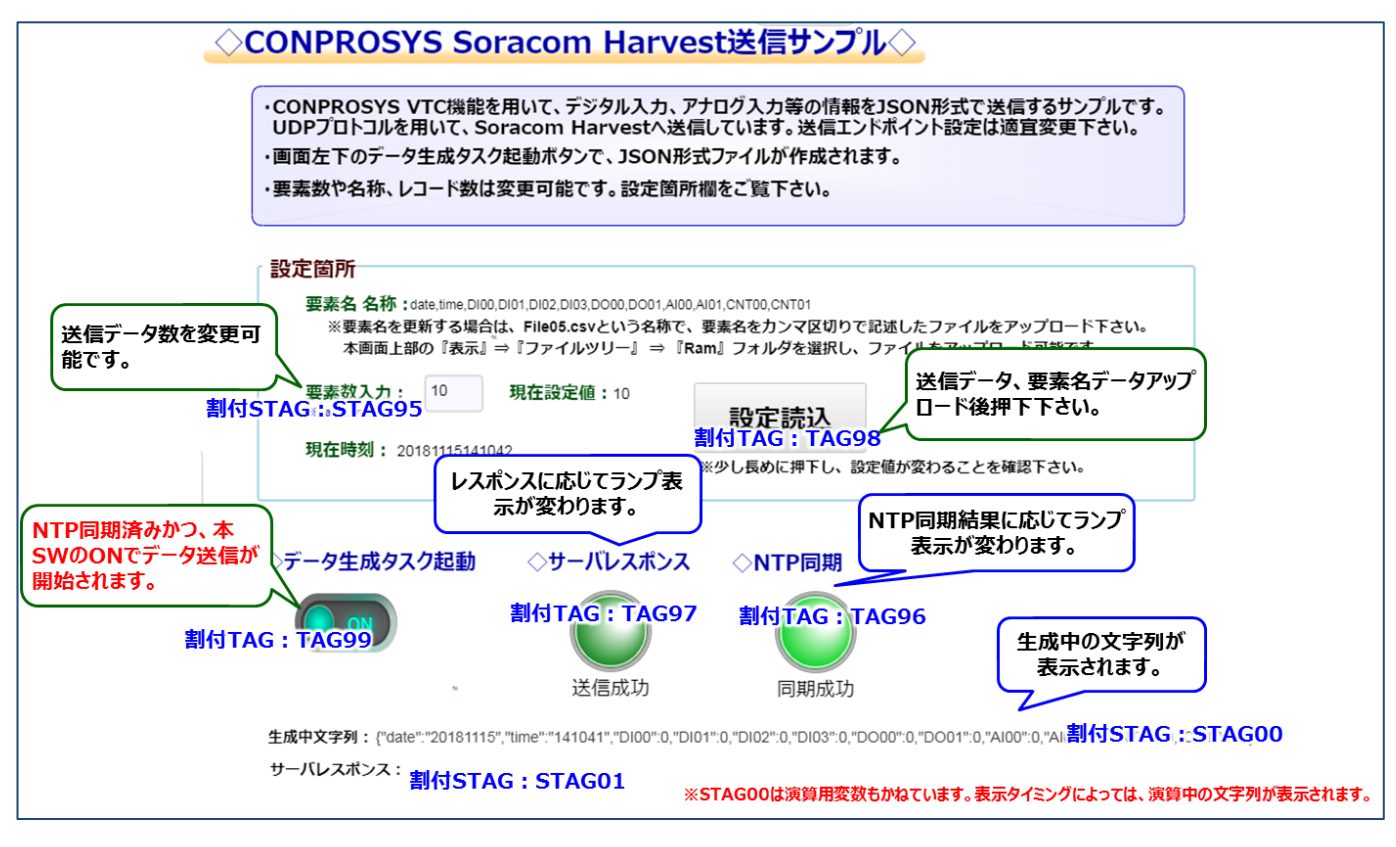

◇SORACOM Harvestデータ受信確認

- ・モニタリング画面にて、起動SWをONにしていただく事で、データ送信が開始されます。
- ・再びSORACOMユーザコンソールにログインし、対象SIMを選択し、データの確認を実施下さい。

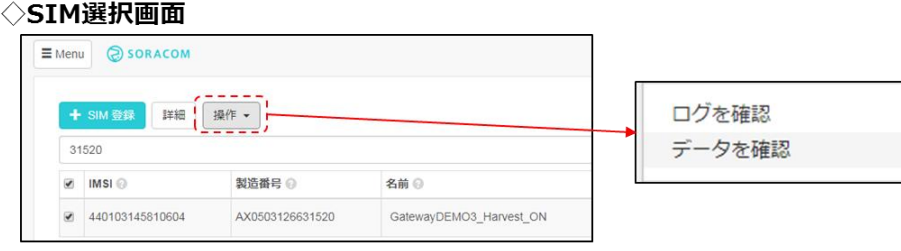

#### ◇データ表示例

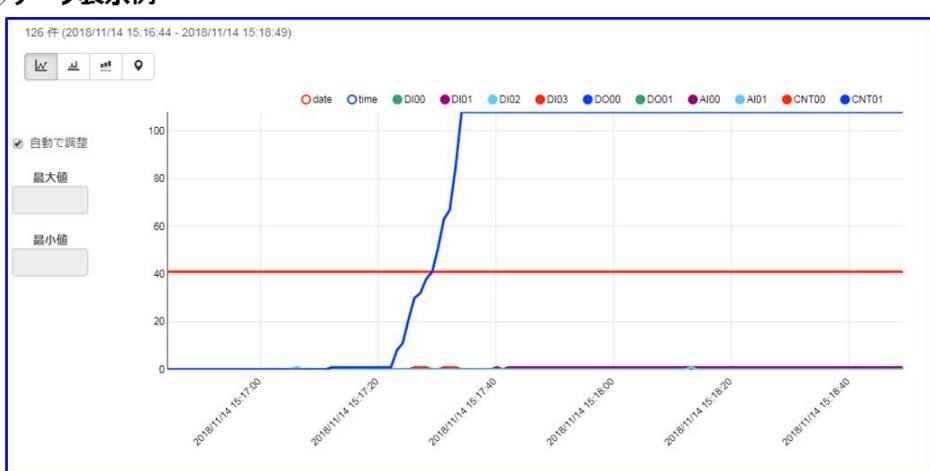

### 7. V T C 解説

● タスク概要

本サンプルタスクは、以下のタスク構造になっています。TASK00とTASK01は並列に実 行され、各サブルーチンは、TASK00から呼び出されるまで実行されません。また、本タ スクで生成するJSONデータを下部に示します。

> TASK00 : メインタスク

各サブルーチンの呼び出し、UDP送信等を行います。

- ▷ TASK01:設定読み込み 初期値の読み込みや、現在時刻の取得、モニタリング画面の操作で設定された設定を 変数に保存します。
- > SUB00:システム時刻書き込み コントローラの時刻を取得し、日時情報をJSON形式で追記するサブルーチンです。
- ▷ SUB01:要素データ書き込み 予め設定された要素名を取得し、デバイス情報をJSON形式で追記するサブルーチン です。
- > SUB05:変数初期化 タスク開始時に、各変数をクリアするサブルーチンです。

| JSONデータイメージ                              |                                         |                       |  |
|------------------------------------------|-----------------------------------------|-----------------------|--|
| {"date":"20181120 ","time": " 192955 ",' | 'DI00":0,"DI01":0,"DI02":1,"DI03":0,"DO | 000″:0,"D001″:0,}     |  |
|                                          | <u>t</u>                                | 以降 要素数※回数繰り返し         |  |
|                                          | データ要素:□                                 | コントローラにて取得したデータが並びます。 |  |
| 91ДZ                                     | タンプ要素:本コントローラで追記した時刻です。                 |                       |  |
|                                          |                                         |                       |  |

※本サンプルにおける要素数は、date,timeを除いた個数を指します。

◆ 動作フロー概要

▶TASK00をメインとして、以下のフローでJSON文字列をSTAG00に追記していき、完了 したらUDP送信します。

>UDP送信後、サーバレスポンス受信を待機し、コードに応じて正常・異常を判断します。
>JSON文字列生成フローについては次頁をご覧下さい。

①NTP同期チェック

・TAG96にNTP同期結果を代入し、TAG96:ONまで待機

②起動チェック

・TAG99(起動SW):ONまで待機

③各変数のクリア

④JSON文字列を生成

・STAG00に対して、{"data":XXX}のような形式でデータを追記。

⑤全ての文字列をSTAG00に書き込んだら、UDPでSTAG00をSORACOM Harvestに送信。

⑥サーバレスポンスに応じて通信状態をTAG97にセット。

⇒①∧

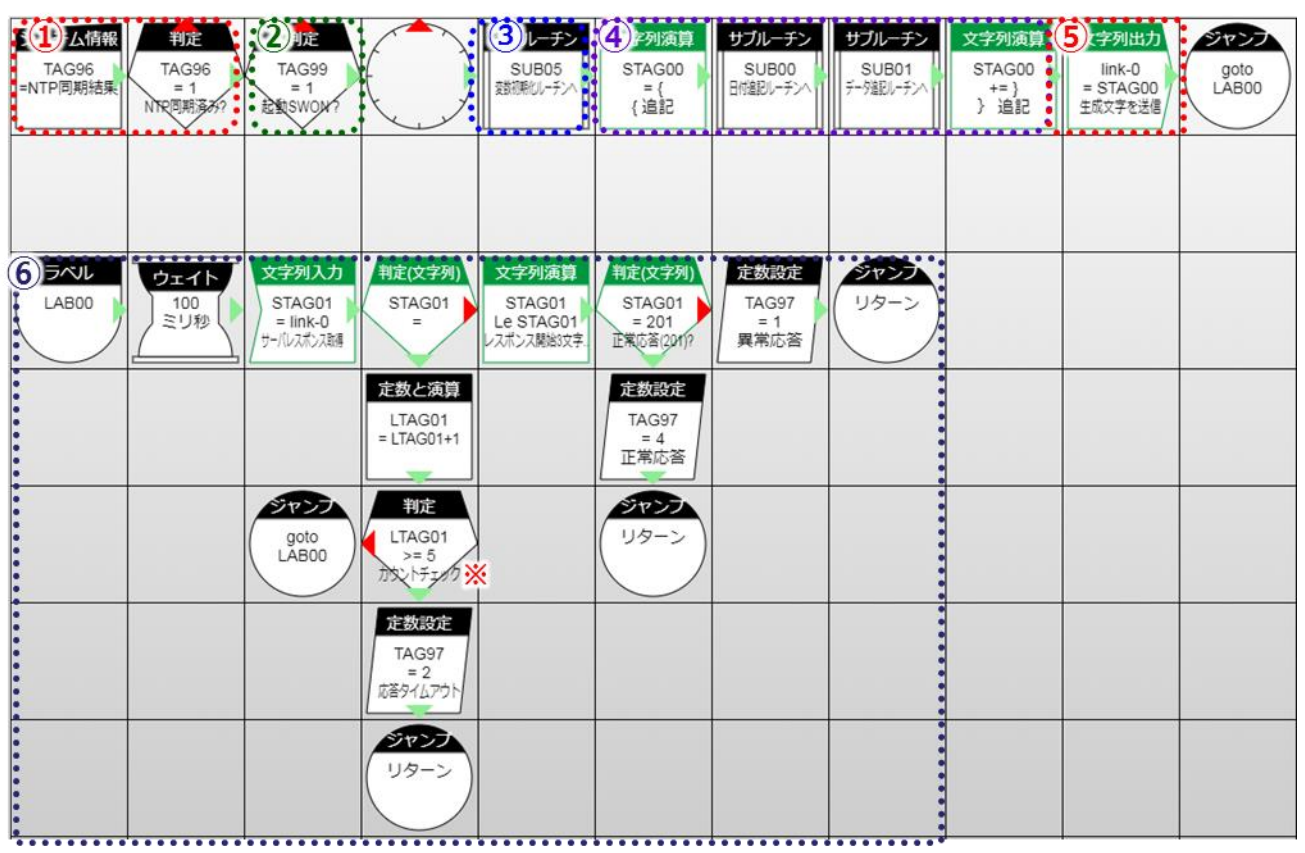

※ レスポンス取得までの待機カウントはデフォルトでは5回です。通信速度に依存致しますので、適宜調整下さい。

#### ◆ JSON文字列追記フロー①

> 以下の JSON フォーマットにおいて、緑文字部分(先頭・末尾の装飾子)を追加するフ ローを説明します。

◇生成JSONフォーマット

{ "date":"yyyymmdd","time":"hhmmss","DI00":XXX, "DI01":XXX,..."CNT01":XXX}

緑文字: 先頭・末尾の装飾子 ⇒TASK00で追記 赤文字: 日時要素 ⇒SUB00で追記 青文字: コントローラデータ要素 ⇒SUB01で追記

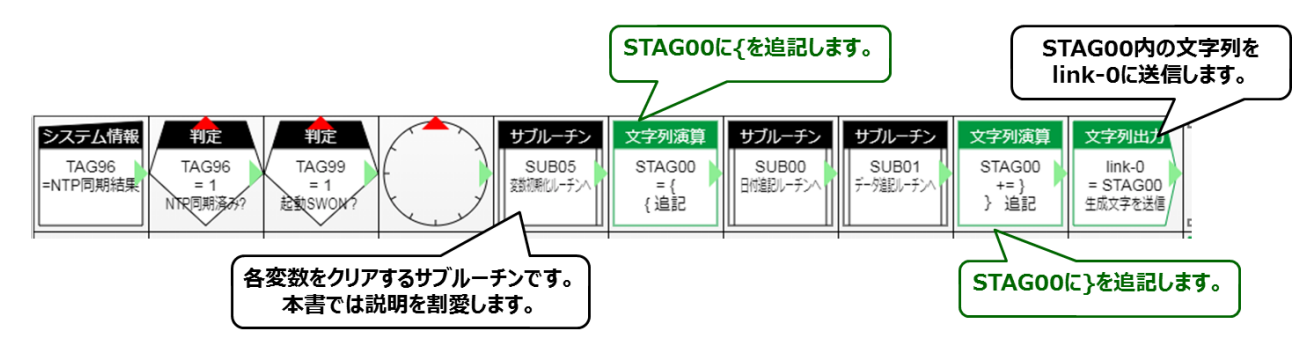

- ◆ JSON文字列追記フロー②
  - > 以下の JSON フォーマットにおいて、赤文字部分(日時要素)を追加するフローとして、SUB00 を説明いたします。
  - ▶ 本サブルーチンは、TASK00 において STAG00 に『{』 まで記述された状態で呼び 出されます。赤文字部分(日時要素)を追加するフローを説明します。

◇生成JSONフォーマット

{ "date":"yyyymmdd","time":"hhmmss","DI00":XXX, "DI01":XXX,..."CNT01":XXX}

緑文字 : 先頭・末尾の装飾子 ⇒TASK00で追記 赤文字 : 日時要素 ⇒SUB00で追記 青文字 : コントローラデータ要素 ⇒SUB01で追記

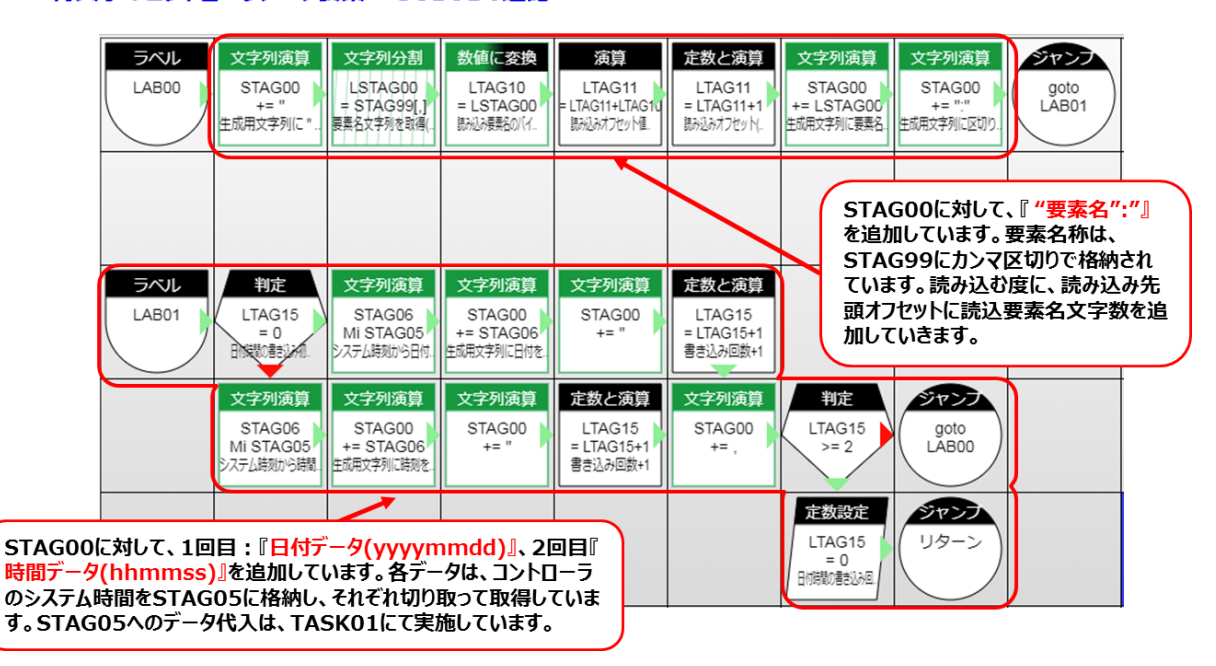

- ◆ JSON文字列追記フロー③
  - ▶ 本ページでは、青文字部分(コントローラデータ要素)を追加するフローとして、 SUB01を説明いたします。
  - 本サブルーチンは、TASK00及び SUB00によって STAG00に
     『 {"date":"yyyymmdd","time":"hhmmss",』 まで記述された 状態で呼び出されます。
- ◇生成JSONフォーマット
  - { "date":"yyyymmdd","time":"hhmmss","DI00":XXX, "DI01":XXX,…"CNT01":XXX}
    - 緑文字:先頭・末尾の装飾子 ⇒TASK00で追記
    - 赤文字:日時要素 ⇒SUB00で追記

青文字 : コントローラデータ要素 ⇒SUB01で追記

| <ul> <li>① 字列演算</li> <li>STAG00<br/>+= "</li> <li>生成用文字列に"を追</li> </ul>                                                                                                    | 文字列分割<br>LSTAG00<br>= STAG99[,]<br>要素名文字列を取得(. | 数値に変換<br>LTAG10<br>= LSTAG00<br>読み込み要素名のパイ. | 演算<br>LTAG11<br>= LTAG11+LTAG1U<br>認知みオフセット恒 | <u>定数と演算</u><br>LTAG11<br>= LTAG11+1<br>駅込みオフセット. | 文字列演算<br>STAG00<br>+= LSTAG00<br>生成用文字列に要素名 | 文字列演算<br>STAG00<br>+= ":<br>生成用文字列に区切り。 | ②入力<br>LTAG05<br>= TAG00+X | 文字列に変換<br>LSTAG05<br>= LTAG05<br>調約ルビークセス | 文字列演算<br>STAG00<br>+= LSTAG05<br>生成用文字列に追加 | <u>定数と演算</u><br>LTAG00<br>= LTAG00+1<br><u></u> (現職税利)-7漁 |
|----------------------------------------------------------------------------------------------------|------------------------------------------------|---------------------------------------------|----------------------------------------------|---------------------------------------------------|---------------------------------------------|-----------------------------------------|----------------------------|-------------------------------------------|--------------------------------------------|-----------------------------------------------------------|
| ①:STAG00に対して、『"要素名":"』を追加しています。要素名称は、STAG99にカンマ区切りで格納されています。読み込む度に、読み込み先頭オフセットに読込要素名文字数を追加していきます。       ジアン・リターン       1         ②:STAG99に対して、『コンローラデータ』を追加しています。コントローラデータはTAG00~TAG09に割り付けられています。ループするたびにLTAG00がオフセットとなって、次の値を読み込んでいきます。       文字列演算 |                                                |                                             |                                              |                                                   |                                             |                                         |                            |                                           |                                            |                                                           |
| LTAGOO                                                                                                    | てループ規定                                         | 回数を超えた                                      | 場合は、TAS                                      | SK00に戻りま                                          | इ <b>न</b> .                                |                                         |                            |                                           |                                            | goto<br>LAB00                                             |

- ◆ 初期値設定フロー
  - > TASK01 にて、初期値(要素名、要素数)設定や、各デバイス値の入力を実施します。
  - ▷ モニタリング画面の設定読込ボタン押下にて、File05.csvの1行目を要素名称として セットします。

1初回のみ初期値をセットします。(LTAG00を初回読込フラグとして利用)
 2システム時刻及び各デバイス値を内部変数にセットします。

③TAG98(モニタリング画面設定読込ボタン)の ON を検知した場合は、 File05.csv の 1 行目を読み込み、要素名称変数(STAG99)にセットし、 要素数入力値を反映します。\*1

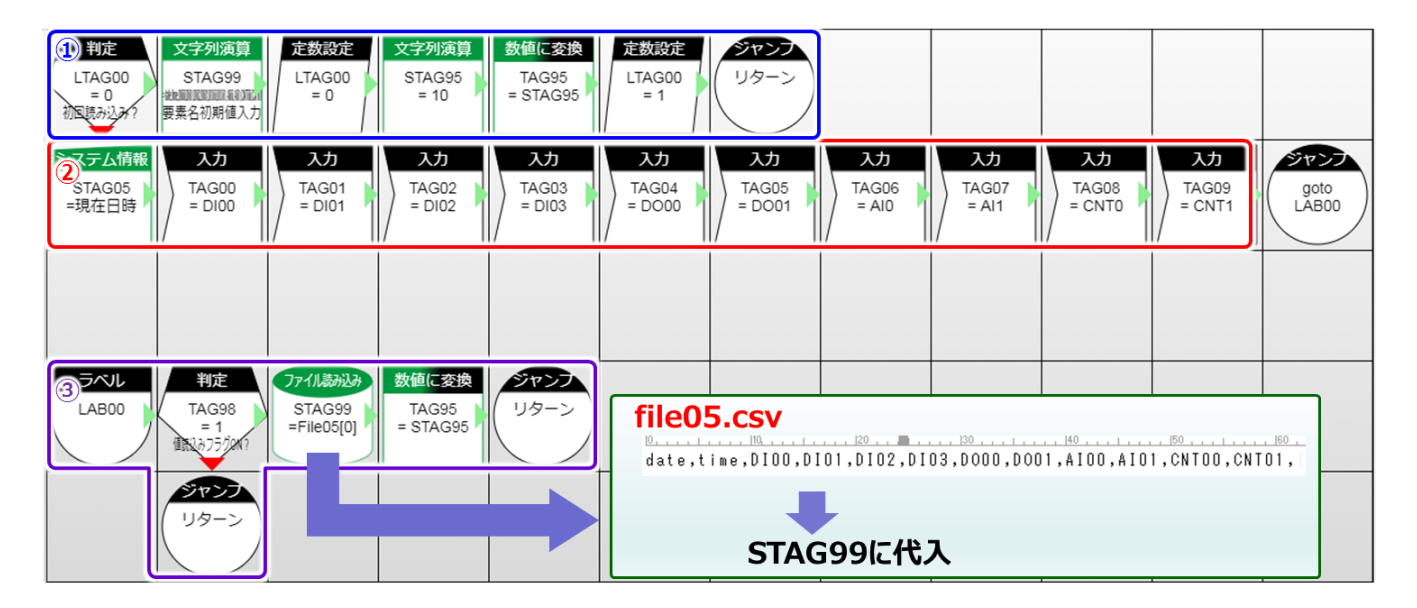

\*1 ダウンロード頂いたサンプルファイル中の『file05.csv』を参考にご利用下さい。

## 8. TAG定義

#### ◇使用TAG・STAG

・本サンプルで用いているTAG状況を以下に示します。(『…』は未使用を示します。)

| TAG番号 | 項目名        |
|-------|------------|
| TAG00 | DI00入力值    |
| TAG01 | DI01入力值    |
| TAG02 | DI02入力值    |
| TAG03 | DI03入力值    |
| TAG04 | DO00入力值    |
| TAG05 | DO01入力值    |
| TAG06 | AI00入力值    |
| TAG07 | AI01入力值    |
| TAG08 | CNT00入力值   |
| TAG09 | CNT01入力值   |
|       |            |
| TAG95 | 要素数読み出し数   |
| TAG96 | NTP同期結果    |
| TAG97 | サーバレスポンス状態 |
| TAG98 | 設定読み込みフラグ  |
| TAG99 | タスク起動SW    |

| LTAG番号 | 項目名                    |
|--------|------------------------|
|        | TASK00:コントローラ追記ループカウント |
| LIAGOU | TASK01:初回読込フラグ         |
| LTAG01 | TASK00:タイムアウトカウント      |
| •••    |                        |
| LTAG05 | TASK00:データ入力用変数        |
|        |                        |
| LTAG10 | TASK00:読込要素名文字列長       |
| LTAG11 | TASK00:要素名読込オフセット      |
|        |                        |
| LTAG15 | TASK00:システム時刻追記ループカウント |
|        |                        |

| STAG番号 | 項目名          |
|--------|--------------|
| STAG00 | JSON文字列生成用変数 |
| STAG01 | サーバレスポンス受信変数 |
|        |              |
| STAG99 | 要素名格納変数      |
|        |              |

| LSTAG番号 | 項目名              |
|---------|------------------|
| LSTAG00 | TASK00:要素名読み込み変数 |

## 9. 参考情報

#### ◇SORACOM社SIMカード通信設定は、以下の通りです。 また、3G回線死活監視機能も有しますので、状況に合わせてご利用下さい。 ※SORACOM社やNTTドコモ社の設備において、1時間程度無通信が続くとセッションを切断する仕組みがございます。

| 3G設定 |  |
|------|--|
|------|--|

| 3G 回線       | <sup>有効 ▼</sup> → 1 3G回線 有効            |
|-------------|----------------------------------------|
| IP アドレス 🔹   | <b>0.0.0.0</b> → ② IPアドレス 0.0.0(デフォルト) |
| APN ?       | soracom.io                             |
| ユーザー ?      | sora ④ ユーザー名 sora                      |
| パスワード ?     |                                        |
| 認証タイプ ?     | CHAP ▼ → ⑥ 認証タイプ CHAP                  |
| PDP タイプ 🛛 🔋 | IP ▼> ⑦ PDPタイプ IP                      |
| ダイヤル番号 ?    | ⑧ ダイヤル番号 空欄(デフォルト)                     |

#### 3G回線死活監視

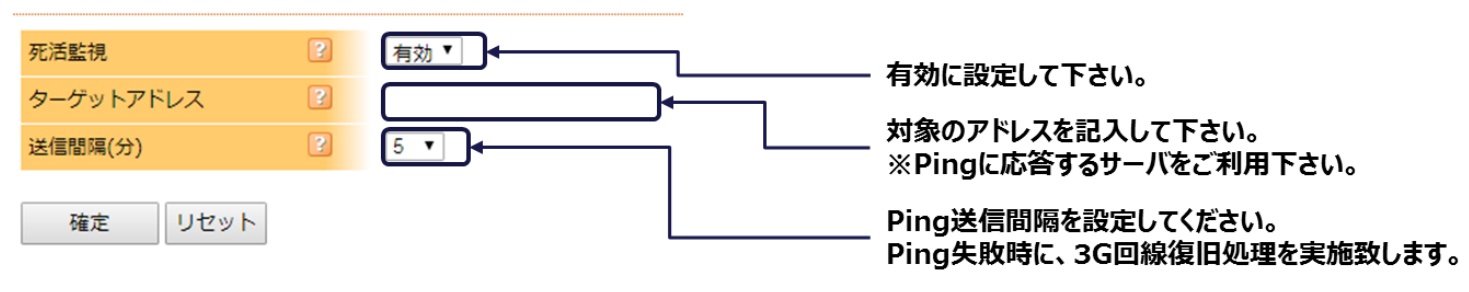

### 株式会社コンテック 〒555-0025 大阪市西淀川区姫里3-9-31

https://www.contec.com/

本製品および本書は著作権法によって保護されていますので無断で複写、複製、転載、改変することは禁じられています。

2018年12月07日改訂